## CDBURNERXP INSTRUCTIONS

## **STEP 1** DOUBLE CLICK THE ICON ON THE SCREEN "DATA DISK" SHOULD BE HIGHLIGHTED ----- CLICK OK

| 🚱 Disc* - Data compilation                                                                                               | and I Respect the           |                |                  | 1000          |   | ) <b>X</b> |
|----------------------------------------------------------------------------------------------------|-----------------------------|----------------|------------------|---------------|---|------------|
| <u>File Edit R</u> ecorder D <u>i</u> sc <u>V</u> iew <u>H</u> elp                                                       |                             |                |                  |               |   |            |
| <b>                                     </b>                                                                             | 0 🖸 💭 🚱 🍳                   |                |                  |               |   |            |
| 📕 Sample Pictures 🔹 🔻                                                                                                    | Name                        | Size           | Туре             | Date modified |   |            |
| E Desktop                                                                                                    | Chrysanthemum.jpg           | 858 KB         | JPEG image       | 7/14/2009 12: |   |            |
| D 🞇 Libraries 🔰 👘                                                                                                    | 돌 Desert.jpg                | 826 KB         | JPEG image       | 7/14/2009 12: | ~ |            |
| ⊳ 🔩 Homegroup                                                                                                    | 돌 Hydrangeas.jpg            | 581 KB         | JPEG image       | 7/14/2009 12: | 2 |            |
| D 🧟 Gene                                                                                                    | Sellyfish.jpg               | 757 KB         | JPEG image       | 7/14/2009 12: |   |            |
| D 🔩 Computer                                                                                                    | 🚬 Koala.jpg                 | 762 KB         | JPEG image       | 7/14/2009 12: |   |            |
| ▷ 💩 OS (C:)                                                                                                    | Lighthouse.jpg              | 548 KB         | JPEG image       | 7/14/2009 12: |   |            |
| Disers                                                                                                    | E Penguins.jpg              | 759 KB         | JPEG image       | 7/14/2009 12: |   |            |
| Public Pictures                                                                                                    | Tulips.jpg                  | 606 KB         | JPEG image       | 7/14/2009 12: |   |            |
| Sample Pictures                                                                                                    |                             |                |                  |               |   |            |
| Network                                                                                                    |                             |                |                  |               |   |            |
| Burn Image: Erase Image: Clear Image: Add X Remove Image: E: Optiarc DVD RW AD-7580S Number of copies: Image: Test State |                             |                |                  |               |   |            |
| O Disc                                                                                                    | Name                        | Size Type      | Date mo          | dified        |   | •          |
| 3                                                                                                    | 🔚 Koala.jpg                 | 762.53 KB JPEG | i Image 7/14/200 | 9 12:         |   |            |
| 5                                                                                                    | 🔚 Desert.jpg                | 826.11 KB JPEG | Image 7/14/200   | 9 12:         |   | =          |
| 5                                                                                                    | E Hydrangeas.jpg            | 581.33 KB JPEG | Image 7/14/200   | 9 12: 4       |   | 1.62       |
|                                                                                                    | Jellyfish.jpg               | 757.52 KB JPEG | Image //14/200   | 9 12:         |   |            |
|                                                                                                    | Lighthouse ing              | 648 12 KB IDEC | Image 7/14/200   | 9 12          |   |            |
| _                                                                                                    | Penquine ing                | 759 60 KR IPEG | Image 7/14/200   | 9 12          |   | *          |
|                                                                                                    |                             |                |                  |               |   |            |
| 7.00MB                                                                                                    |                             |                |                  |               |   |            |
| 🔞 No disc   ISO 9660/Joliet/UDF with 0 folders and                                                                       | 8 files Total Estimated Siz | ze: 7.00 MB    |                  |               |   |            |

## FOUR BOXES 1, 2, 3 AND 4

STEP 2 FIND THE FOLDER THAT YOU WANT IN <u>BOX 1</u> AND CLICK IT THE CONTENTS OF THE FOLDER WILL SHOW IN <u>BOX 2</u> (RIGHT SIDE). IF THIS IS CORRECT CONTINUE TO STEP 3 IF NOT GO BACK TO THE LIST IN BOX 1 AND FIND THE CORRECT FOLDER

**STEP 3** CLICK IN <u>BOX 2</u> ON A BLANK AREA ONCE, THE HOLD THE CONTROL KEY DOWN (ON KEYBOAR) AND HIT THE LETTER A (WHICH THE CONTROL KEY IS STILL DOWN. THIS SHOULD HIGHLIGHT ALL THE FILES IN BOX 2.

**STEP 4** PUT YOUR CURSOR ON ANY HIGHLIGHTED FILE HOLD THE LEFT BUTTON DOWN AND KEEP IT DOWN, WHILE IT IS STILL DOWN, DRAG THE CURSOR TO <u>BOX 4</u> AND LET GO THE BUTTON – ALL THE FILEST SHOULD BE NOW IN BOX 4 ALSO. IF NOT REPEAT THE STEP 4.

NOTE RED 5 THIS LINE SHOWS HOW MUCH YOU ARE COPYING, IF IT GOES ALL THE WAY TO THE END OF THE LINE THEN YOU ARE ADDING TOO MUCH.

**STEP 5** CLICK THE BURN ICON IN THE MIDDLE OF THE SCREEN, THEN A WINDOW WILL COME UP, CLICK FINALIZE DISK.

ALL DONE – WAIT FOR THE DISK DRAWER TO OPEN, TAKE OUT DISK, CLOSE, DO NOT

SAVE EVERYTHING ON THE SCREEN. IT SHOULD BE DONE, PUT THE DISK IN TO TEST.